## **Reference Manual**

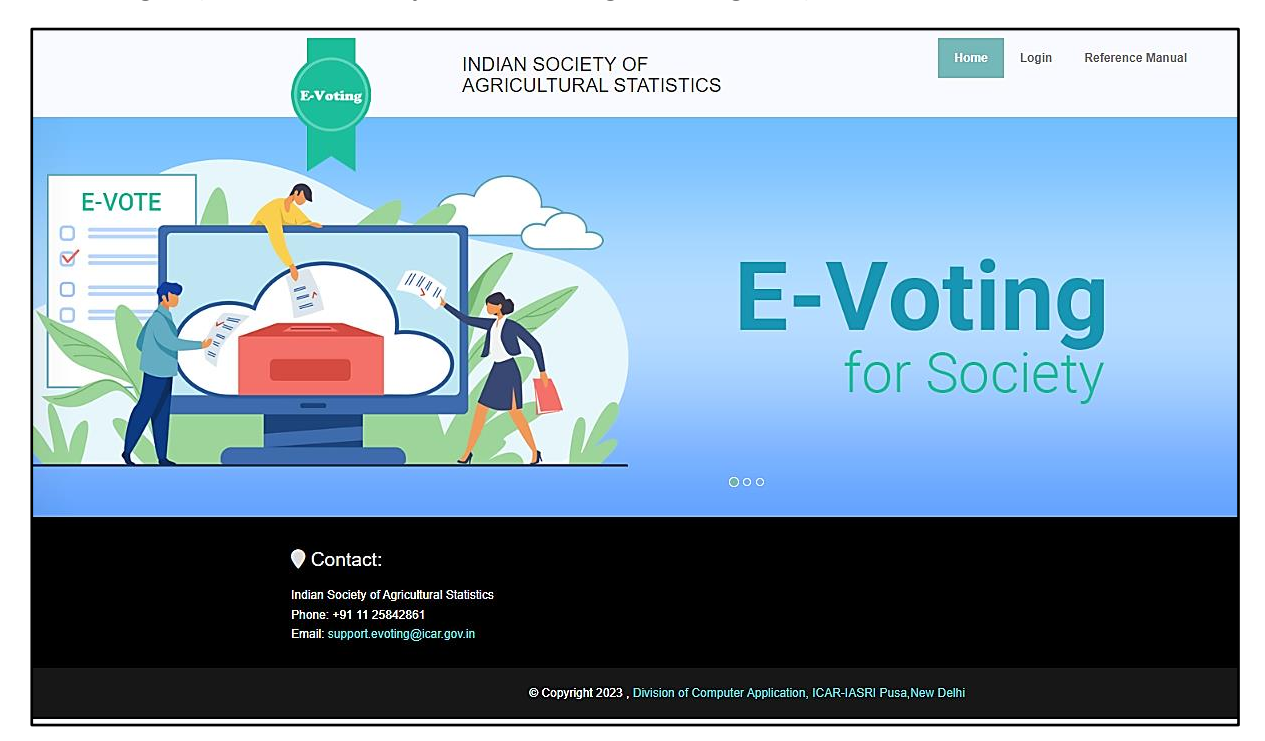

Home Page – (Website URL: https://isas-evoting.krishimegh.in/)

i. Click on "login" link on home page to login into the e-Voting system of ISAS

## Login Page

| E-Voting INDIA                                                                                                    | N SOCIETY OF<br>CULTURAL STATISTICS                                                                                                    | Home  | Login | Reference Manual |
|----------------------------------------------------------------------------------------------------|----------------------------------------------------------------------------------------------------|-------|-------|------------------|
|                                                                                                    | Final Address   Deservoir   Password   Password   Password   Enter Captcha Enter Captcha Enter Captch |       |       |                  |
| Contact:<br>Indian Society of Agricultural Statistics<br>Phone: +91 11 25842861<br>Email: support evoting@icar.gov.in |                                                                                                    |       |       |                  |
|                                                                                                    | © Copyright 2023 , Division of Computer Application, ICAR-IASRI Pusa, New                                                                                                    | Delhi |       |                  |

- i. Enter registered Email-id in ISAS in the login.
- ii. For the first time login, use your registered email-ID as password.
- iii. Type the Captcha provide in the given image.
- iv. Click on "Login" button to log into the e-Voting system of ISAS.

## Withdraw Nomination

## To withdraw Nomination

- I. Click on the "Click here to get OTP" button
- **II.** You will get OTP on your registered mobile number
- III. Enter the OTP and withdraw your nomination

| E-Voting ISAS                                        | Ξ |                                                                      | 🛃   Himanshu Kaushik ~ | Login : Wed, 06 Dec 2023, 14:46:35<br>(Your last login : Tue, 05 Dec 2023, 15:19:30) |
|------------------------------------------------------|---|----------------------------------------------------------------------|------------------------|--------------------------------------------------------------------------------------|
| •<br>Welcome,<br>Himanshu Kaushik                    | Г |                                                                      |                        |                                                                                      |
| GENERAL                                              |   | Withdrawal of Nominations is open From 06/12/2023 To 06/12/2023      |                        |                                                                                      |
| <ul> <li>Home </li> <li>Election Schedule</li> </ul> |   | Indian Society of Agricultural Statistics, New Delhi                 |                        |                                                                                      |
| Propose Nomination                                   |   | Executive Council Election 2024                                      |                        |                                                                                      |
| Seconding Nomination                                 |   | NOMINATION WITHDRAWAL FORM                                           |                        |                                                                                      |
| <ul> <li>Accept Nomination</li> </ul>                |   | I Himanshu Kaushik a candidate for the post of Joint Secretary Delhi |                        |                                                                                      |
| C Withdraw Nomination                                |   | hereby exercise option to withdraw my candidature from the Executive |                        |                                                                                      |
| 🕼 View Voters List                                   |   | Gouncil Election 2024 .                                              |                        |                                                                                      |
| 🕒 Cast Your Vote                                     |   | Date : 06/12/2023 Name: Himanshu Kaushik                             |                        |                                                                                      |
| Eligible Nomination List                             |   |                                                                      |                        |                                                                                      |
| 👌 Final Contestant List                              |   | Click here to get OTP                                                |                        |                                                                                      |
| List of Unanimous Selected Candidates                |   |                                                                      |                        |                                                                                      |
| Einal Election Result                                |   |                                                                      |                        |                                                                                      |
| C•Logout                                             |   |                                                                      |                        |                                                                                      |
|                                                      |   |                                                                      |                        |                                                                                      |

| 🛞 E-Voting ISAS 🕺 🗮                                     | Cogin: View, 05 Dec 2023, 14.46:35<br>(Voor list Gign: Tun, 05 Dec 2023, 14.46:35               |
|---------------------------------------------------------|-------------------------------------------------------------------------------------------------|
| <ul> <li>Welcome,</li> <li>Himanshu Kaushik.</li> </ul> |                                                                                                 |
| GENERAL                                                 |                                                                                                 |
| 🕫 Home 🗸                                                | Withdrawal of Nominations is open From 06/12/2023 To 06/12/2023                                 |
| Election Schedule                                       | Indian Society of Agricultural Statistics, New Delhi                                            |
| Propose Nomination                                      | Executive Council Election 2024                                                                 |
| Seconding Nomination                                    | NOMINATION WITHDRAWAL FORM                                                                      |
| ✓ Accept Nomination                                     | I Himanshu Kaushik a candidate for the post of Joint Secretary Delhi                            |
| C Withdraw Nomination                                   | hereby exercise option to withdraw my candidature from the Executive<br>Council Election 2024 . |
| C View Voters List                                      |                                                                                                 |
| 🔁 Cast Your Vote                                        | Date : 06/12/2023 Name: Himanshu Kaushik                                                        |
| 🗄 Eligible Nomination List                              |                                                                                                 |
| 街 Final Contestant List                                 | OTP Sent to your Registered Email-ID                                                            |
| 🕒 List of Unanimous Selected<br>Candidates              |                                                                                                 |
| 👌 Final Election Result                                 | Enter Your OTP Here:                                                                            |
| ۥLogout                                                 | Submit                                                                                          |
|                                                         |                                                                                                 |
|                                                         |                                                                                                 |
|                                                         |                                                                                                 |
|                                                         |                                                                                                 |
|                                                         |                                                                                                 |

| 🛞 E-Voting ISAS 📃                          |                                                                 | Login : Wed, 06 Dec 2023, 14:46:35<br>(Your last login : Tue, 05 Dec 2023, 15:19:30) |
|--------------------------------------------|-----------------------------------------------------------------|--------------------------------------------------------------------------------------|
| Welcome,     Himanshu Kaushik              |                                                                 |                                                                                      |
| GENERAL                                    |                                                                 |                                                                                      |
| 🖷 Home 🗸                                   | Withdrawal of Nominations is open From 06/12/2023 To 06/12/2023 |                                                                                      |
| Bection Schedule                           | Indian Society of Agricultural Statistics, New Delhi            |                                                                                      |
| Propose Nomination                         | 024                                                             |                                                                                      |
| Seconding Nomination                       | FORM                                                            |                                                                                      |
| V Accept Nomination                        | of Joint Secretary Delhi                                        |                                                                                      |
| C Withdraw Nomination                      | Withdraw Nomination ature from the Executive                    |                                                                                      |
| Ø View Voters List                         | Data Submitted to Returning Officer Successfully                |                                                                                      |
| 👌 Cast Your Vote                           | ok nanshu Kaushik                                               |                                                                                      |
| 👌 Eligible Nomination List                 |                                                                 |                                                                                      |
| 👌 Final Contestant List                    | OTP Sent to your Registered Email-ID                            |                                                                                      |
| 😓 List of Unanimous Selected<br>Candidates |                                                                 |                                                                                      |
| 👌 Final Election Result                    | Enter Your OTP Here:<br>194323                                  |                                                                                      |
| ۥLogout                                    | Submit                                                          |                                                                                      |